# Iridium GO!® Satellitengerät

## Schnellstartanleitung

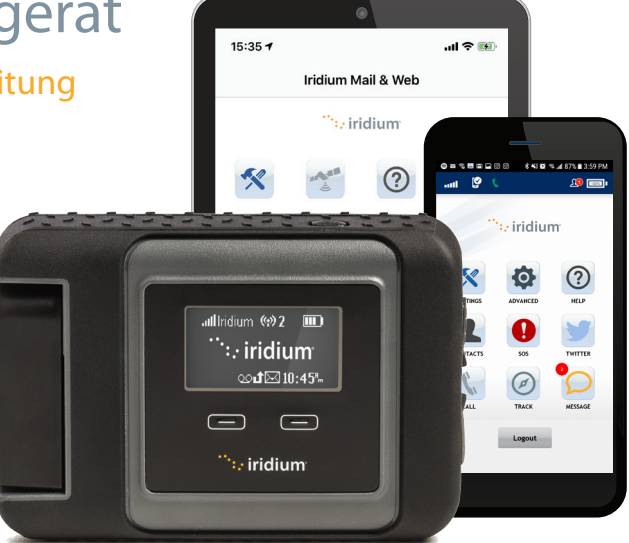

Iridium GO! muss mit Apple® oder Android™ Geräten verwendet werden.

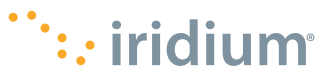

## **Tipps zur effizienten Anwendung**

#### Für Iridium GO! zur effizientesten Inbetriebnahme:

- 1. Laden Sie den Akku immer komplett auf, damit das Gerät bei Bedarf einsatzbereit ist.
- 2. Achten Sie darauf, dass die Antenne direkt nach oben gerichtet ist und Sie einen freien Blick auf den Himmel haben.
- 3. Stellen Sie sicher, dass sich Ihr Smartphone oder Gerät in einer Reichweite von ca. 30 m befindet.
- 4. Berühren Sie die Antenne nicht unnötig, wenn das Iridium GOI-Gerät in Betrieb ist.
- 5. Halten Sie Ihr Telefon im Flugzeugmodus.

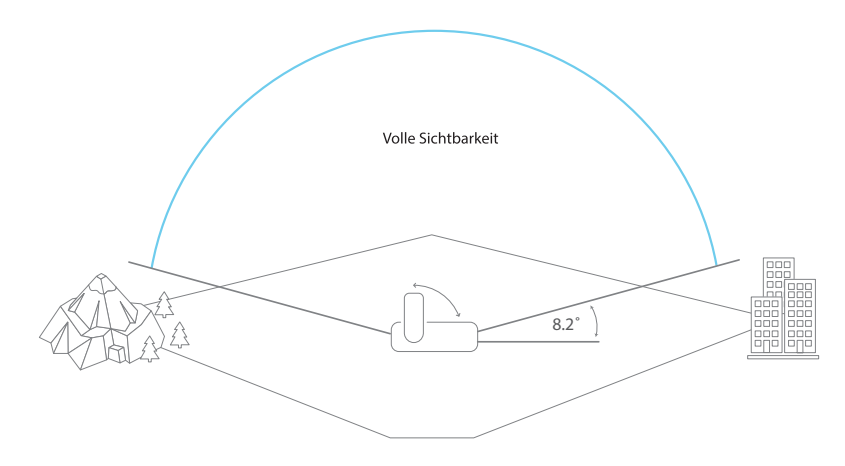

Dieses Gerät muss während des Fluges immer ausgeschaltet sein. Die Vorrichtung kann vom Piloten oder mit Zustimmung des Piloten verwendet werden (US-Gesetz der Bundesverordnung (CFR): 47 C.F.R. 25.285).

#### Was ist Iridium GO!?

Das kompakte, robuste und tragbare Iridium GO! schafft eine zuverlässige, satellitengestützte Netzwerkverbindung, mit der Ihr Smartphone seine Fähigkeiten überall auf der Welt erheblich erweitern kann.

#### Wozu kann man es verwenden?

Mit Iridium GO!, das über das globale Iridium-Satellitennetzwerk verfügt, können Sie telefonieren, Textnachrichten senden und empfangen, E-Mails versenden, Wettervorhersagen herunterladen oder im Notfall SOS aktivieren.

#### Was befindet sich in der Verpackung?

- Iridium GO!-Gerät
- Batterie
- Universelles AC -Reiseladegerät
- USB Lade-/Datenkabel
- Vier Internationale Adapter
- DC-Adapter (Autoladegerät)
- Schutzhülle

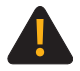

Lesen und verstehen Sie vor der Verwendung von Iridium GO! die Bedienungsanleitung einschließlich der Sicherheitshinweise und Informationen. Andernfalls kann es zu schweren Verletzungen oder zum Tod kommen.

| Vier einfache |
|---------------|
| Schritte mit  |
| Iridium GO!   |

SCHRITT EINS: Einrichten Ihres Iridium GO!-Geräts

SCHRITT ZWEI: Einrichten Ihres Smartphones

SCHRITT DREI: Einrichten der Iridium Mail & Web-Apps auf dem Iridium GO!-Gerät

SCHRITT VIER: Verwenden der Iridium Mail & Web-Apps auf dem Iridium GO!-Gerät

## Iridium GO!-Geräteübersicht

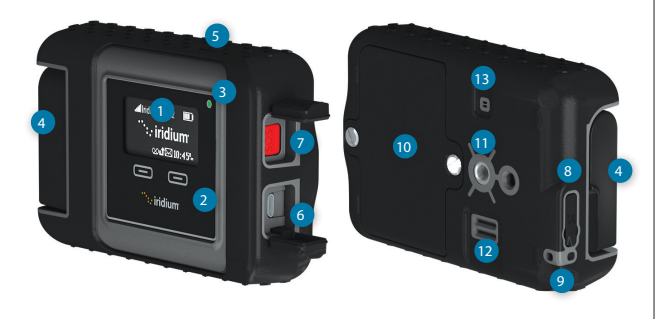

#### Beschreibung

- 1 Gerätebildschirm
- 2 Navigationstasten
- 3 Status-LED
- 4 Schwenkantenne
- 5 Einschalttaste
- 6 USB Strom-/ Datenanschluss
- 7 SOS Taste

- 8 Anschluss für Externe Antenne und Reset-Taste
- 9 Trageband-Anschluss
- 10 Batterieabdeckung
- 11 Zubehöranschluss (1/4 Zoll Schraubmontage)
- 12 Lautsprecher
- 13 Drucklastungsöffnung

### Gerätebildschirm-Überblick

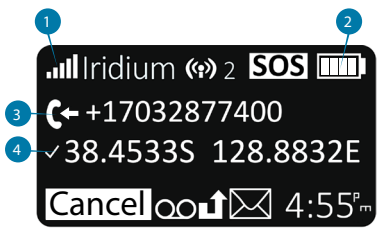

#### 1. Signalstärke

#### 2. Batterie-Anzeige

- Ohne Batterie
- Batterie lädt 🛛 🐼
- Voll aufgeladen
- 3. Eingehender/Ausgehender Anruf
- 4. GPS Verfügbar

## Schritt 1: Richten Sie Ihr Iridium GO!-Gerät ein

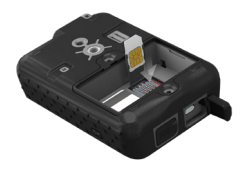

#### Setzen Sie die SIM-Karte ein

- 1. Entfernen Sie die Batterieabdeckung mit einem flachen Schraubenzieher oder einer kleinen Münze.
- 2. Schieben Sie den SIM-Kartenhalter in Richtung der Scharniere und heben Sie ihn zum Öffnen an.
- 3. Stecken Sie die SIM-Karte in den Steckplatz, schließen Sie den Kartenhalter und schieben Sie ihn zum Verriegeln von den Scharnieren weg.

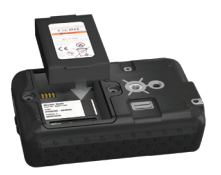

#### Setzen Sie die Batterie ein

- 1. Setzen Sie die Batterie mit den goldenen Batteriekontakten nach unten über die vier Anschlusskontakte ein.
- 2. Setzen Sie den Batteriedeckel wieder ein und achten Sie darauf, dass die Schrauben fest angezogen sind, um eine korrekte, wasserbeständige Abdichtung aufrecht zu erhalten.

#### Aufladen der Batterien

- 1. Öffnen Sie die USB-Abdeckung und schließen Sie das USB-Kabel fest an.
- 2. Schließen Sie das USB-Kabel an das mitgelieferte Reise-Ladegerät oder Autoladegerät an.
- 3. Beenden Sie den Ladevorgang, entfernen Sie das USB-Kabel und schließen Sie die USB-Abdeckung.

Wichtig: Halten Sie den Akku geladen, um sicherzustellen, dass das Gerät bei Bedarf einsatzbereit ist.

Wichtige Sicherheitshinweise zur bestimmungsgemäßen Verwendung und Entsorgung von Batterien finden Sie in Kapitel 2 der Bedienungsanleitung.

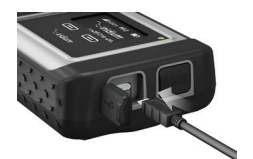

## Schritt 2: Einrichten Ihres Smartphones

Bevor Sie Ihr Iridium GO!-Gerät im Iridium-Netzwerk verwenden, laden Sie zunächst die erforderlichen Anwendungen herunter und installieren Sie diese über Ihr Standard-Funknetzwerk.

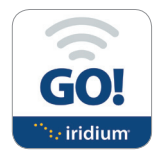

#### Installieren der Iridium GO!-App

- 1. Suchen Sie die Iridium GO!-App im App Store® oder Google Play<sup>™</sup> Ihres Smartphones aus.
- 2. Laden Sie die Iridium GO!-App für Sprachanrufe, SMS, Tracking, SOS und Twitter herunter und installieren Sie diese.

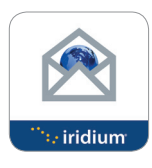

#### Installieren der Iridium Mail & Web-App

- 1. Suchen Sie mit Ihrem Gerät nach der Iridium Mail & Web-App im App Store® oder Google Play™.
- 2. Laden Sie die Iridium Mail & Web-App herunter und installieren Sie diese, um die Nutzung von E-Mails, Wettervorhersagen, Social Media Updates und den Versand von Fotos per E-Mail zu optimieren.

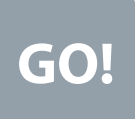

#### **Apps von Drittanbietern**

Weitere optimierte Anwendungen, die mit Iridium GO! und dem Iridium-Netzwerk kompatibel sind, finden Sie unter: <u>www.iridiumgo.com/apps</u>. Standardanwendungen, die einen breitbandigen Netzwerkzugang erfordern, werden für die Verwendung mit Iridium GO! nicht unterstützt.

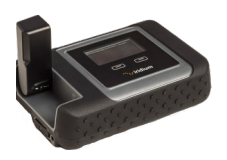

### Schalten Sie das Iridium GO!-Gerät ein

- 1. Platzieren Sie das Iridium GO!-Gerät im Freien mit freier Sicht auf den Himmel.
- 2. Stellen Sie sicher, dass die Antenne aufrecht positioniert ist.
- 3. Iridium GO! vervollständigt automatisch die Einschalt- und Registrierungssequenz, woraufhin das Signalstärke-Symbol erscheint.

#### Verbinden Sie Ihr Smartphone mit dem Iridium GO!-Gerät

- 1. Stellen Sie sicher, dass sich Ihr Smartphone oder Gerät in einer Reichweite von ca. 30 m befindet.
- 2. Stellen Sie sicher, dass die WiFi-Funktion auf Ihrem Smartphone oder Tablett aktiviert ist.
- 3. Wenn das Iridium GO!-Gerät eingeschaltet ist, wählen Sie das Iridium GO!-Gerät im WiFi-Netzwerk (z.B. "Iridium- 6088CC") aus und bauen Sie die Verbindung auf.

## Schritt 3: Einrichten des Iridium GO! und der Iridium Mail & Web-Apps

## A) Die Iridium GO!-App

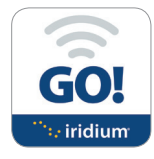

#### Einloggen

- 1. Öffnen Sie die Iridium Go!-App auf Ihrem Smartphone.
- 2. Drücken Sie die Login-Taste auf dem Iridium Go! App-Startbildschirm.
- 3. Geben Sie Ihren Benutzernamen und Ihr Passwort ein (beide sind standardmäßig auf "Gast" eingestellt).
- 4. Wählen Sie Einstellungen, um Ihr Iridium GO! zu konfigurieren.

#### Iridium GO!-App-Übersicht

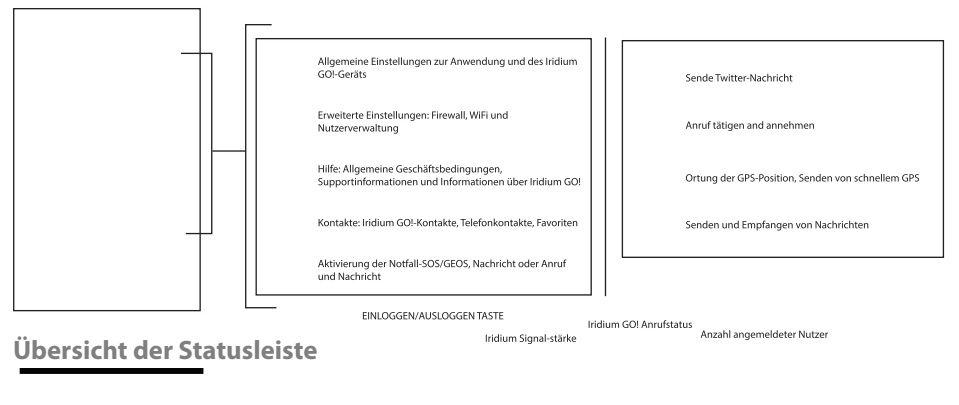

Nicht bei Iridium GO! eingeloggt Nicht im Iridium-Netzwerk registriert Nicht bei Iridium GO! eingeloggt Nicht im Iridium-Netzwerk registriert

Iridium-Registrierung

Internetanruf

eingeschaltet

Iridium GO!

Batterie-Status

#### SOS aktiviert-Statusleiste

#### Iridium GO!-Schnellstartanleitung 9

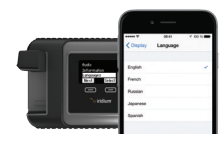

### Wählen der Iridium GO!-Anzeigesprache

- 1. Um die Sprache des Iridium GO!-Gerätes zu ändern, navigieren Sie durch das Menü und wählen Sie Sprachen.
- 2. Um die Sprache der Iridium GOI-App zu ändern : Wählen Sie Einstellungen > Anzeige > Sprache.

Hinweis: Wenn Sie die Iridium GOI-App zum ersten Mal verwenden, passt sich die Menüsprache, basierend auf den von Iridium GO! unterstützten Sprachen, der App automatisch an die in Ihren Smartphone-Einstellungen eingestellte Sprache an.

### **SOS-Funktion einrichten**

Iridium GO! ist mit einer SOS-Funktion ausgestattet. Durch Drücken des SOS-Symbols (über die Iridium GO!-App) oder der SOS-Taste (auf dem Gerät) können Sie einen SOS-Alarm aktivieren, um über Travel Safety Group Limited (GEOS) weltweit Notfallhilfe zu erhalten und/oder einen Notfallkontakt vorprogrammieren.

#### So richten Sie den GEOS-Dienst ein:

- 1. Registrieren Sie sich unter <u>www.geosalliance.com/iridium</u> von Ihrem Computer aus.
- 2. Gehen Sie im Hauptmenü der Iridium GO!-App zu Einstellungen und wählen Sie SOS.
- 3. Wählen Sie Verwendung und geben Sie den von GEOS bereitgestellten 5-stelligen Autorisierungscode ein und senden Sie ihn ab.
- 4. Die SOS-Funktion ist nun auf Anruf und Nachricht eingestellt.
- 5. Speichern Sie Ihre SOS-Einstellungen.

### Eingabe der SOS-Empfänger:

- 1. Gehen Sie im Hauptmenü der Iridium GO-App zu Einstellungen und wählen Sie SOS.
- 2. Wählen Sie Nicht verwenden, um den GEOS-Service abzulehnen.
- 3. Wählen Sie die SOS-Funktion.
- 4. Geben Sie die Nummer für Ihren Anruf und den Empfänger der Nachricht mit richtiger internationaler Vorwahl ein.
- 5. Speichern Sie Ihre SOS-Einstellungen.

## 

Konfigurieren Sie die SOS-Funktion, damit das SOS eine Notfallmeldung an einen bestimmten Anrufe- und Nachrichtenempfänger senden kann. Wenn Sie die SOS-Funktion nicht konfigurieren, wird beim Drücken der SOS-Taste keine Nachricht gesendet. Dies könnte eine Notfallreaktion verhindern oder verzögern und zu schweren Verletzungen oder zum Tod führen.

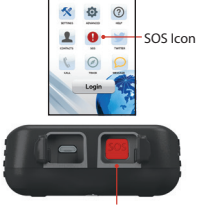

. iridium

SOS Button

## B) Die Iridium Mail & Web-App

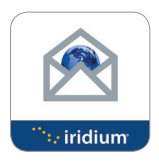

#### **Registrierung des Iridium Mail & Web-Kontos**

Die Registrierung ist kostenlos und **ZWINGEND** erforderlich für den Gebrauch der Anwendung. Bitte beachten Sie, dass Sie Hochgeschwindigkeitsinternet benötigen, um den Registrierungsprozess abschließen zu können.

Navigieren Sie zur URL: https://www.iridium.com/mailandweb/

Füllen Sie das Registrierungsformular aus und erstellen Sie einen Benutzernamen und ein Passwort. Klicken Sie auf Senden, um die Registrierung abzuschließen. Eine E-Mail mit Ihrem Benutzer-namen und Passwort wird an die von Ihnen angegebene persönliche E-Mail-Adresse gesendet.

Hinweis: Bitte beachten Sie, dass Ihr Benutzername zu Ihrer E-Mail-Adresse wird, d.h. wenn "johnsmith" Ihr Benutzername ist, lautet Ihre E-Mail-Adresse johnsmith@myiridium.net

#### Einloggen

- 1. Öffnen Sie die Iridium Mail & Web-App auf Ihrem Smartphone.
- 2. Geben Sie Ihren Namen, Benutzernamen und Ihr Passwort wie im vorherigen Schritt zur Registrierung ein.
- 3. Klicken Sie auf Speichern, um Ihre Kontoinformationen zu speichern und sich bei der App anzumelden.
- 4. Konfigurieren Sie Ihren Router für Iridium GO!, wenn Sie dazu aufgefordert werden.

### Iridium Mail & Web-App Übersicht

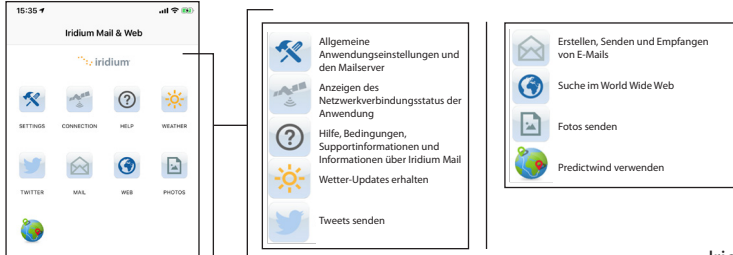

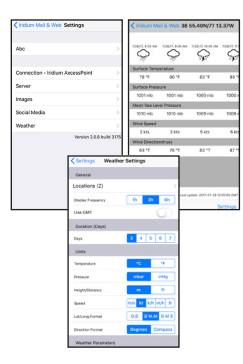

#### **Einrichten des Wetters**

- 1. Um Standorte einzurichten und Wetter-Updates zu erhalten, wählen Sie Einstellungen > Wetter.
- 2. Konfigurieren Sie die Wettereinstellungen, indem Sie Standorte hinzufügen, die Anzeigefrequenz, Einheiten und verschiedene andere Wetterfaktoren einstellen.

### Einrichten von Social Media

Iridium GO! ist mit einer Social-Media-Funktion ausgestattet, die es Benutzern ermöglicht, Tweets an ihre Follower zu posten.

Bitte beachten Sie, dass Sie Hochgeschwindigkeits-Internet, wie es in Ihrem Heim-/Büro-WiFi-Netzwerk oder Ihrem Mobilfunknetz vorhanden ist, benötigen. Daher planen Sie die Einrichtung von Social Media am besten vor Ihrer Reise.

| So | richten | Sie | <b>Twitter-Postin</b> | g | eina |
|----|---------|-----|-----------------------|---|------|
|----|---------|-----|-----------------------|---|------|

- 1. Klicken Sie auf Einstellungen > Social Media.
- 2. Aktivieren Sie die Option Twitter und folgen Sie den Anweisungen auf dem Bildschirm.
- 3. Geben Sie Ihre Twitter-Anmeldeinformationen wie Benutzername und Passwort ein und klicken Sie auf App autorisieren.
- 4. Notieren Sie sich den 5-stelligen Code, den Sie sehen, und geben Sie ihn ein, wenn die Iridium Mail & Web-App Sie dazu auffordert.
- 5. Verlassen Sie den Bildschirm und Ihr Twitter wird nun mit der Iridium Mail & Web-App synchronisiert.

Hinweis: Wenn Sie die Twitter-Option verwenden und auf "OK" klicken, wird Ihr Beitrag im E-Mail-Format im Ordner Spool/Postausgang Ihrer E-Mail gespeichert. Diese neue E-Mail wartet in der Spool/ Postausgang bis zu Ihrer nächsten Iridium-Verbindung, d.h. wenn Sie auf Senden/Empfangen klicken.

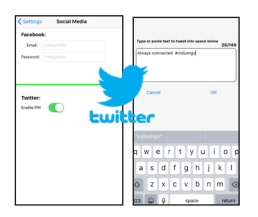

## Schritt 4: Verwenden Sie die Iridium GO! und Iridium Mail & Web-Apps

#### Iridium GO!- App

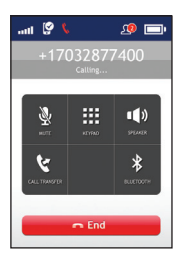

#### Einen Anruf tätigen

- 1. Wählen Sie Anrufen im Hauptbildschirm.
- 2. Geben Sie die vollständige Wählreihenfolge ein: 00 oder + [Landesvorwahl][Telefonnummer] oder verwenden Sie das Dropdown-Menü für die Länderkennzeichnung.

Hinweis: Wenn Sie aus bestehenden Kontakten wählen, müssen Sie den internationalen Zugang und die Landesvorwahl (z.B. +81) bearbeiten und eingeben, um Anrufe im Iridium-Netzwerk abzuschließen.

3. Drücken Sie die grüne Taste, um den Anruf einzuleiten und drücken Sie die rote Taste, um den Anruf zu beenden.

#### **Eine Nachricht senden**

- 1. Wählen Sie im Hauptbildschirm Nachrichten aus.
- 2. Geben Sie den Empfänger ein (00 oder + [Landesvorwahl][Telefonnummer]) oder verwenden Sie das Dropdown-Menü Länderkennzeichnung und geben Sie die Handynummer oder eine E-Mail- Adresse ein.

#### Ortung

- Um Quick GPS einzurichten: Gehen Sie zum Menü Iridium GO! App-Einrichtungen, wählen Sie Track und geben Sie dann Quick GPS-Empfänger ein.
  Um ein schnelles GPS zu senden: Drücken Sie Track im Iridium GO! App-Menü, warten Sie auf den Standort und drücken Sie Ouick GPS zum Senden.
  - 3. Um die Intervallverfolgung einzurichten: Gehen Sie im Menü zu Iridium GO! App-Einstellungen, wählen Sie Track, stellen Sie die Ortungsfrequenz ein und geben Sie dann den Trackingempfänger ein.
  - Sobald das Intervalltracking eingerichtet ist, werden automatisch regelmäßige Tracking-Meldungen gesendet, auch wenn die Iridium GO! App oder das Smartphone ausgeschaltet sind.
    Hinweis: Für Quick GPS und Intervalltracking gelten Nutzungsgebühren; die Einstellungen gelten bis zur Änderung.

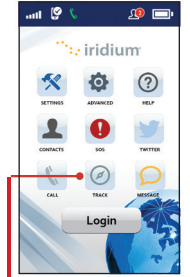

Track Taste

#### Iridium Mail & Web-App

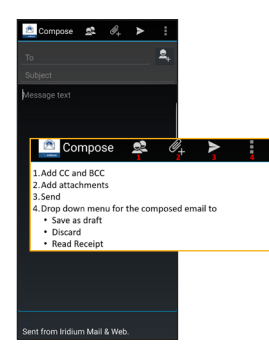

| Iridium Mail & Web Mail                              |   |   |
|------------------------------------------------------|---|---|
| lnbox                                                |   |   |
| 🎺 Drafts                                             |   |   |
| Outbox                                               |   |   |
| ant Mail 🖉                                           |   |   |
| STrash                                               |   |   |
| Big Mail                                             |   |   |
|                                                      |   |   |
|                                                      |   | 4 |
| 1. Send/Receive<br>2. Add Folder<br>3. Compose Email |   |   |
|                                                      |   |   |
| \$ +                                                 | 2 |   |
| φ <del>+</del>                                       |   |   |

#### Verfassen und Senden/Empfangen von E-Mails

Um eine E-Mail zu verfassen, klicken Sie auf der Startseite auf das E-Mail-Icon. Führen Sie dann die folgenden Schritte aus:

Für Android-Nutzer:

- 1. Klicken Sie auf E-Mail > Inbox.
- 2. Wählen Sie die Option Verfassen, geben Sie die Informationen ein, fügen Sie ggf. Bilder hinzu und klicken Sie auf die "Senden Taste".
- 3. Wiederholen Sie die obige Aktion, bis Sie bereit sind, Ihre Mailbox zu synchronisieren.
- 4. Klicken Sie auf Senden/Empfangen und die App startet einen Datenanruf und startet die Synchronisation.

#### Für iOS-Nutzer:

- 1. Klicken Sie auf E-Mail.
- 2. Wählen Sie die Option Verfassen, geben Sie die Informationen ein, hängen Sie ggf. Bilder an und wählen Sie "zum Postausgang".
- 3. Wiederholen Sie die obige Aktion, bis Sie bereit sind, Ihre Mailbox zu synchronisieren.
- Klicken Sie auf Senden/Empfangen > E-Mail holen, die App startet einen Datenanruf und die Synchronisation.

Hinweis: Wenn die Verbindung während einer Datenübertragung verloren geht, wird die nicht hochgeladene E-Mail in E-Mail -> Email -> Spool/Postausgang gespeichert. Sobald die Verbindung wieder aufgenommen wird, nimmt die Mid-File-Restart-Funktion den Transfer der E-Mail an der Stelle auf, an der die Datei während der vorherigen Verbindung verloren ging.

Große E-Mails: Es gibt Standardeinstellungen für große E-Mails, die Sie vor dem Senden/Empfangen großer E-Mails schützen, die lange Satelliten-Airtime-Verbindungen erfordern. Diese Grenzen können Sie innerhalb bestimmter Werte anpassen. Das Standardlimit pro E-Mail für das Ein-/Ausgangs-Limit beträgt 50kb. Diese Werte können unter Einstellungen geändert werden.

### Iridium Mail & Web-App

| Iridium Mail & Web 38 55.40N/77 13.37W |                         |                     |             |  |  |  |  |  |
|----------------------------------------|-------------------------|---------------------|-------------|--|--|--|--|--|
| 7,08/17, 8:00 AM                       |                         |                     |             |  |  |  |  |  |
| Surface Temp                           | erature                 |                     |             |  |  |  |  |  |
| 78 °F                                  | 80 °F                   | 83 °F               | 85 *1       |  |  |  |  |  |
| Surface Press                          | ure                     |                     |             |  |  |  |  |  |
| 1001 mb                                | 1001 mb                 | 1000 mb             | 1000 r      |  |  |  |  |  |
| Mean Sea Lev                           | Mean Sea Level Pressure |                     |             |  |  |  |  |  |
| 1010 mb                                | 1010 mb                 | 1009 mb             | 1009 r      |  |  |  |  |  |
| Wind Speed                             |                         |                     |             |  |  |  |  |  |
| 2 kts                                  | 3 kts                   | 5 kts               | 6 kts       |  |  |  |  |  |
| Wind Directio                          | n(true)                 |                     |             |  |  |  |  |  |
| 63 °T                                  | 76 °T                   | 83 °T               | 87 *1       |  |  |  |  |  |
|                                        |                         |                     |             |  |  |  |  |  |
|                                        |                         |                     |             |  |  |  |  |  |
|                                        |                         |                     |             |  |  |  |  |  |
|                                        |                         |                     |             |  |  |  |  |  |
|                                        | Last                    | odate: 2017-07-28 t | Two 00:00:1 |  |  |  |  |  |
| C                                      |                         | 5                   | lettings    |  |  |  |  |  |

#### Wetterinformationen abfragen

Um die Wetterinformationen zu erhalten, klicken Sie auf das Wetter-Icon des Hauptbildschirms:

- 1. Für iOS Smart Geräte klicken Sie auf Verbinden, um einen Datenanruf zu starten und das Wetter herunterzuladen.
- 2. Bei Android-Geräten klicken Sie auf Sync Button > Wetterabruf, um einen Datenanruf zu starten und das Wetter herunterzuladen.

#### **Social Media**

Twitter :

- 1. Klicken Sie auf das Twitter-Icon auf der Startseite.
- 2. Gib deinen Tweet ein.
- 3. Klicken Sie auf TWEET, nachdem Sie fertig sind.

Hinweis: Diese neue E-Mail wartet im Ordner Spool/Postausgang bis zur nächsten Iridium E-Mail-Verbindung.

4. Senden/Empfangen Sie Ihre Mail, um Ihren Tweet zu veröffentlichen.

#### Internet

- 1. Klicken Sie auf dem Startbildschirm auf die Schaltfläche "Web" Taste. Die App beginnt mit der Anwahl einer Verbindung.
- 2. Nachdem die Verbindung hergestellt wurde, öffnet die App automatisch den XWeb-Browser.
- 3. Fahren Sie mit dem Zugriff auf Webinhalte fort. Wenn Sie fertig sind, schließen Sie Ihre XWeb-App und kehren Sie zur Iridium Mail & Web-App zurück.

4. Klicken Sie im Hauptmenü auf die Schaltfläche "Web" Taste und beenden Sie die Datenverbindung. **Hinweis:** Für eine 1 MB-Datei oder eine Webseite beträgt die Ladezeit ca. 1 Stunde.

| Always connected. Windlumgo |               |          |        |        |        |        |        |    |
|-----------------------------|---------------|----------|--------|--------|--------|--------|--------|----|
| Cancel                      |               |          |        |        | 0      | ĸ      |        |    |
|                             |               |          | _      | _      |        | _      |        |    |
|                             |               |          |        |        |        |        |        |    |
|                             | qwertyuiop    |          |        |        |        |        |        |    |
| ٩                           | v e           | <u> </u> |        |        |        |        |        |    |
| q v<br>a                    | v e<br>s      | d        | f      | g      | h      | j      | k      | I. |
| q<br>a<br>Ø                 | v e<br>s<br>z | d<br>x   | f<br>c | g<br>v | h<br>b | j<br>n | k<br>m |    |

## **Iridium GO!-Besitzerinformation**

| Iridium GOI Seriennummer                    | A P M   |
|---------------------------------------------|---------|
| WiFi SSID<br>(laut Etikett im Batteriefach) | IRIDIUM |
| Meine Iridium-Telefonnummer                 |         |
| Meine Kundenservice-Telefonnummer           |         |
| Meine Kundenservice-E-Mail                  |         |
| Iridium GO! IMEI                            | 300325  |

## Iridium GO!-Checkliste zum Selbstprüfen

| Batterie aufladen                                                | Testanruf tätigen                |
|------------------------------------------------------------------|----------------------------------|
| Setzen Sie die Iridium GO! SIM-Karte ein, schalten Sie das Gerät | Senden/Empfang einer Test-SMS    |
| ein und warten Sie auf die Registrierung                         | Tracking-Updates testen          |
| □ Laden Sie die Iridium GO! und Iridium Mail & Web Apps herunter | Wetter-Updates                   |
| und konfigurieren Sie GEOS auf der Iridium GO!-App.              | Senden/Empfang einer Test-E-Mail |
| Einrichten eines Iridium-E-Mail-Kontos und sozialen Medien       | Einen Tweet senden               |

Hinweis

Hinweis

Hinweis

©Copyright 2014 - 2018 Iridium Satellite LLC und Tochtergesellschaften. Alle Rechte vorbehalten. Iridium, Iridium GO! und die Marke Iridium sind eingetragene Marken von Iridium Satellite LLC und seinen Tochtergesellschaften.

WOSGER1801

QSG\_Iridium GO!\_Quick Start Guide\_GER\_121218

www.iridium.com info@iridium.com telefon: +1.480.752.5155 telefon (gebührenfrei): +1.866.947.4348

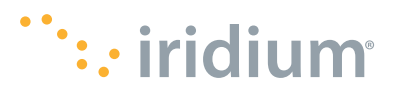